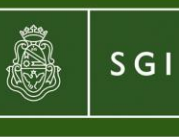

Secretaria de Gestión Institucional

# **Procedimiento** Módulo de Préstamo **Bienes Patrimoniales**

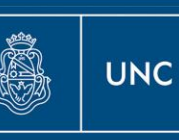

Universidad Nacional de Córdoba

## Instructivo Módulo de Préstamo de Bienes Patrimoniales

Este módulo permite registrar préstamos de bienes que se encuentran inventariados en el sistema Diaguita Patrimonio; los préstamos pueden realizarse a dependencias de la Universidad Nacional de Córdoba y también a personas físicas o Jurídicas ajenas a la U.N.C., siempre con el aval de las autoridades de cada institución universitaria.

El préstamo es temporal, es decir los bienes deben ser devueltos en la fecha prevista, por lo tanto no implica cambio de titularidad de los mismos. No confundir con la transferencia de bienes patrimoniales que si implica un cambio de titularidad de los bienes transferidos.

Tener en cuenta que los bienes patrimoniales prestados quedan bajo la responsabilidad del receptor del bien, en cuanto a la guarda y conservación. Cualquier daño, reforma o transferencia del bien deberá ser comunicado al Área de Patrimonio de la dependencia titular del mismo.

Cada usuario de este módulo sólo podrán prestar bienes que pertenezcan al patrimonio de la institución en la que prestan servicios.

El acceso al módulo se realiza a través del Portal del Sistema Diaguita (http://diaguita.unc.edu.ar); para ingresar se utiliza el acceso "Remoto" y al presionar "Ingresar" el sistema solicita el usuario y contraseña del sistema Comdoc:

| WC Módulo Préstamos<br>de Bienes<br>Patrimoniales<br>Versión 1.0.0 |       |            |  |              |                      |
|--------------------------------------------------------------------|-------|------------|--|--------------|----------------------|
| Autentificació                                                     | ón de | Usuarios   |  |              |                      |
| Local                                                              |       |            |  | Remoto       |                      |
| Usuario (*)                                                        | 8     |            |  | Servidor (*) | Prestamos Bienes UNC |
| Clave (*)                                                          |       |            |  |              | Ingresar             |
|                                                                    |       | [Ingresar] |  |              |                      |
| Desarrollado por <b>SIU-CIN</b><br>2002-2017                       |       |            |  |              |                      |

### 1- Listado de Inicio

A) Al ingresar al módulo, tengo un "listado de bienes patrimoniales con fecha prevista de devolución vencida y a vencer"; a través del mismo puedo acceder a un resumen de los bienes prestados que todavía no han sido devueltos.

| Bienes Patrimo     | niales con fecha Prevista de devolucio | n VENCIDA y A VE   | NCER                         |                        |                |  |
|--------------------|----------------------------------------|--------------------|------------------------------|------------------------|----------------|--|
|                    |                                        |                    |                              |                        |                |  |
| Fecha Prevista:    | VENCIDA                                |                    |                              |                        |                |  |
| Numero Patrimonial | Descripcion del Bien                   | Numero de Prestamo | Fecha Prevista de Devolucion | Area Destino           | Fecha Prevista |  |
| 8100165406         | GABINETE 90X45X74                      | 15                 | 2017-09-07                   | Conicet                | VENCIDA        |  |
| 8100165440         | MONITOR 19" SAMSUNG 932N               | 14                 | 2017-09-07                   | Catedra de Pediatria   | VENCIDA        |  |
| 8100165615         | ESCRITORIO ERGONOMICO DERECHO          | 14                 | 2017-09-07                   | Catedra de Pediatria   | VENCIDA        |  |
| 8100165616         | ESCRITORIO ERGONOMICO DERECHO          | 15                 | 2017-09-07                   | Conicet                | VENCIDA        |  |
| Cantidad de filas: | 4                                      |                    |                              |                        |                |  |
| Fecha Prevista:    | A VENCER                               |                    |                              |                        |                |  |
| Numero Patrimonial | Descripcion del Bien                   | Numero de Prestamo | Fecha Prevista de Devolucion | Area Destino           | Fecha Prevista |  |
| 8100000120         | SILLA MOD A-8030 TAQUIG ESTRUC         | 13                 | 2017-09-13                   | DIRECCION DE TESORERIA | A VENCER       |  |
| 8100000121         | SILLA MOD A-8030 TAQUIG ESTRUC         | 13                 | 2017-09-13                   | DIRECCION DE TESORERIA | A VENCER       |  |
| 8100197944         | CPU MINI ITX T3500                     | 15                 | 2017-09-20                   | Conicet                | A VENCER       |  |
| 8100165157         | SILLA GIRATORIA RESPALDO PLAST         | 12                 | 2017-09-28                   | CRES Dean Funes        | A VENCER       |  |
| 8100225251         | PC CX CI3 4130-4GB-HD500GB-T           | 12                 | 2017-09-28                   | CRES Dean Funes        | A VENCER       |  |
| Cantidad de filas: | 5                                      |                    |                              |                        |                |  |

Ingresando por el número patrimonial accedo a la ficha del bien que contiene los datos registrados en el sistema Diaguita:

| Datos del Bien            |                                         |                        |                           |                        |                  |
|---------------------------|-----------------------------------------|------------------------|---------------------------|------------------------|------------------|
| Nro. de Patrimonio        | 8100165406                              | Descripcion del Bien   | GABINETE 90X45X74         | Fecha alta del bien    | 2007-05-01       |
| Motivo del alta           | SIGECO                                  | Nro. alta Patrimonial  |                           | Expediente             |                  |
| Nro. Orden de compra      | 0000                                    | Tipo de documentacion  |                           | Nro. de documento      |                  |
| Ejercicio                 |                                         | Fecha de Factura       | 2007-05-01                | Nro. de Factura        |                  |
| Proveedor                 |                                         | Area Responsable       | 46-001-OFICINA SECRETARIA | Responsable de uso     | SANCHEZ, MARCELO |
| Resp. Patrimonial del Are | a SANCHEZ, MARCELO                      | Ubicación Física       | ARTIGAS 160               | Estado del Bien        | PRESTADO         |
| Catálogo del Bien         | 4.3.7.00000-EQUIPO DE OFICINA Y MUEBLES | Observaciones          | NRO. DE PRESTAMO 15,      | Motivo de Baja         |                  |
| Nro. solicitud de Baja    |                                         | Debe Amortizarse ??    | S                         | Fecha de incorporación | 2007-05-01       |
| Valor del Bien            | 472                                     | Años de vida util      | 10                        | Fecha de Baja          |                  |
| Meses amortizados         | 120                                     | Amortizacion Acumulada | 471                       | Valor Residual         | 1                |
|                           |                                         |                        |                           |                        |                  |
|                           |                                         |                        |                           |                        | <b>O</b> ver     |

B) Ingresando a la superior puedo modificar el estado del préstamo y registrar la fecha real de devolución; los estados pueden ser activo (el bien continúa en préstamo), inactivo (el bien ha sido devuelto) o anulado (el bien no se entregó al destinatario). En caso de anular el préstamo no es necesario agregar la fecha de devolución ya que el módulo completa el dato con la fecha en que se anuló el mismo.

Al finalizar debo seleccionar "procesar":

| DATOS DEL PRE       | STAMO       |              |                |         |            |     |
|---------------------|-------------|--------------|----------------|---------|------------|-----|
| Fecha del Presta    | mo          | 2017-09-06   | -              |         |            |     |
| Numero del Prestamo |             | 13           |                |         |            |     |
| Estado del Presta   | amo         | Inactivo 💌   |                |         |            |     |
| Numero_patrimonial  | Descripcion | del Bien     |                | Fecha d | e Devoluci | on  |
| 8100000120          | SILLA MOD   | 0 A-8030 TAQ | UIG ESTRUC     | 07/09/  | 2017       |     |
| 8100000121          | SILLA MO    | ) A-8030 TAQ | UIG ESTRUC     | 07/09/  | 2017       |     |
|                     |             |              | <b>₩</b> proce | sar     | O volv     | /er |

Cuando los bienes son devueltos ya no aparecen en el listado de inicio y se cambia el estado de los mismos de "prestado" a "activo" en el sistema Diaguita.

| Bienes Patrimoniales con fecha Prevista de devolucion VENCIDA y A VENCER |                                |                    |                              |                      |                |   |
|--------------------------------------------------------------------------|--------------------------------|--------------------|------------------------------|----------------------|----------------|---|
| Fecha Prevista: VENCIDA                                                  |                                |                    |                              |                      |                |   |
| Numero Patrimonial                                                       | Descripcion del Bien           | Numero de Prestamo | Fecha Prevista de Devolucion | Area Destino         | Fecha Prevista |   |
| <u>8100165406</u>                                                        | GABINETE 90X45X74              | 15                 | 2017-09-07                   | Conicet              | VENCIDA        | Q |
| <u>8100165440</u>                                                        | MONITOR 19" SAMSUNG 932N       | 14                 | 2017-09-07                   | Catedra de Pediatria | VENCIDA        | Q |
| <u>8100165615</u>                                                        | ESCRITORIO ERGONOMICO DERECHO  | 14                 | 2017-09-07                   | Catedra de Pediatria | VENCIDA        | Q |
| <u>8100165616</u>                                                        | ESCRITORIO ERGONOMICO DERECHO  | 15                 | 2017-09-07                   | Conicet              | VENCIDA        |   |
| Cantidad de filas:                                                       | 4                              |                    |                              |                      |                |   |
| Fecha Prevista:                                                          | A VENCER                       |                    |                              |                      |                |   |
| Numero Patrimonial                                                       | Descripcion del Bien           | Numero de Prestamo | Fecha Prevista de Devolucion | Area Destino         | Fecha Prevista |   |
| <u>8100197944</u>                                                        | CPU MINI ITX T3500             | 15                 | 2017-09-20                   | Conicet              | A VENCER       | 0 |
| 8100165157                                                               | SILLA GIRATORIA RESPALDO PLAST | 12                 | 2017-09-28                   | CRES Dean Funes      | A VENCER       |   |
| 8100225251                                                               | PC CX CI3 4130-4GB-HD500GB-T   | 12                 | 2017-09-28                   | CRES Dean Funes      | A VENCER       | Q |
| Cantidad de filas:                                                       | 3                              |                    |                              |                      |                |   |

#### 2 - Nuevos Préstamos

A) Para registrar un nuevo préstamo debo ir a "Préstamos – Préstamos Realizados – Agregar Nuevo Préstamo"

| Inicio | Prestamos | Listados       |  |                          |                                |
|--------|-----------|----------------|--|--------------------------|--------------------------------|
| IZADOS | 🚺 PRESTAI | MOS REALIZADOS |  |                          |                                |
|        |           |                |  |                          |                                |
|        |           |                |  | 🔒 Seleccione los datos a | filtrar                        |
|        |           |                |  | Realice su filtro        |                                |
|        |           |                |  | Fecha desde              |                                |
|        |           |                |  | Fecha hasta              |                                |
|        |           |                |  | Numero del Prestamo      |                                |
|        |           |                |  | Responsable              |                                |
|        |           |                |  | Area Destino             |                                |
|        |           |                |  | Estado del Prestamo      | <b>•</b>                       |
|        |           |                |  | Tipo de Prestamo         | <b>_</b>                       |
|        |           |                |  |                          | <u>F</u> iltrar                |
|        |           |                |  |                          | <u>A</u> gregar Nuevo Prestamo |

Datos a completar en el formulario de Préstamo:

- Fecha del préstamo: fecha en que se realizó el préstamo del bien.
- Responsable: la persona que se hace responsable del uso del bien.
- Área de destino: el lugar donde va a estar el bien prestado.
- Estado del préstamo: debo seleccionar activo.
- **Tipo de préstamo**: el motivo del préstamo puede ser para llevar adelante una capacitación, un proyecto, evento u otros. También puedo registrar la salida del bien para reparación.
- **Observación:** se refiere a algún comentario sobre los datos generales del préstamo.

Apretando sobre el signo + en color verde voy agregando filas para completar con los datos de los bienes:

- Número patrimonial: número de inventario del bien a prestar.
- **Descripción del bien:** el módulo completa este campo, con la información registrada en el sistema Diaguita, al colocar el nº patrimonial.
- Área de origen: el módulo completa este campo, con la información registrada en el sistema Diaguita, al colocar el nº patrimonial.
- Fecha prevista de devolución: fecha en la que se acordó con el responsable la devolución del bien.
- **Observaciones:** comentario relacionado con el bien a prestar.
- La fecha de devolución: se registra cuando el bien es devuelto, utilizando el procedimiento descripto en el punto 1-B) o 3.

Luego de completar todos los datos del formulario debo "Guardar".

| 🚯 Formulario de Préstamo       |                           |                             |                     |                           |                         |  |  |
|--------------------------------|---------------------------|-----------------------------|---------------------|---------------------------|-------------------------|--|--|
| FORMULARIO DE PRESTA           | FORMULARIO DE PRESTAMOS   |                             |                     |                           |                         |  |  |
| Numero del Prestamo            | 15                        |                             |                     |                           |                         |  |  |
| Fecha del Prestamo (*)         | 06/09/2017                |                             |                     |                           |                         |  |  |
| Responsable (*)                | Olga Altamirano           |                             |                     |                           |                         |  |  |
| Area destino (*)               | Conicet                   |                             |                     |                           |                         |  |  |
| Estado del Prestamo            | Activo 🔻                  |                             |                     |                           |                         |  |  |
| Tipo de Prestamo               | Proyecto 👻                |                             |                     |                           |                         |  |  |
| Observacion                    | Secyt                     |                             |                     |                           |                         |  |  |
| DETALLE DE LOS BIENES F        | PRESTADOS                 |                             |                     |                           |                         |  |  |
| 🖶 💻 🍤                          |                           |                             |                     |                           |                         |  |  |
| Numero patrimonial Descripcion | n del Bien                | Area Origen                 | Fecha de Devolucion | Fecha Prevista de Dev.(*) | Observacion             |  |  |
| 8100165616 - ESCRIT            | ORIO ERGONOMICO DERECHO 🔻 | 46-001-OFICINA SECRETARIA 💌 |                     | 07/09/2017                | Escritorio sin pintar   |  |  |
| 8100165406 - GABINE            | FE 90X45X74 ▼             | 46-001-OFICINA SECRETARIA ▼ |                     | 07/09/2017                | Gabinete en buen estado |  |  |
|                                |                           |                             |                     | <u>C</u> ancelar ⊣ №      | Iodificar 📃 Imprimir    |  |  |

Al guardar los datos cargados en el formulario de préstamo, el módulo genera un número de préstamo correlativo; además, cambia en el sistema Diaguita el estado del bien a "prestado" y agrega en observaciones el número generado:

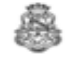

Bienes Patrimoniales 8100165616

UNIVERSIDAD NACIONAL DE CORDOBA

## **BIENES PATRIMONIALES**

| Nro. alta patrimonial: S/N                                                  | Nro. solicitud baja: S/N                    |
|-----------------------------------------------------------------------------|---------------------------------------------|
| Nro. patrimonial: 8100165616                                                | Expediente:                                 |
| Motivo alta: SIGECO                                                         | fecha alta: 01/05/2007                      |
| Motivo baja: -                                                              | fecha baja:                                 |
| Ubicación física: ARTIGAS 160                                               | Área responsable: 46-001-OFICINA SECRETARIA |
| Descripción del bien: ESCRITORIO ERGONOMICO<br>DERECHO                      | Estado: PRESTADO                            |
| Catálogo bienes patrimoniales: EQUIPO DE<br>OFICINA Y MUEBLES (4.3.7.00000) | Vida útil: 10                               |
| Observaciones: NRO. DE PRESTAMO 15,                                         |                                             |

| Imågen del bien:              |                     |                              |                                 |  |  |
|-------------------------------|---------------------|------------------------------|---------------------------------|--|--|
| Fecha incorporación: 01/05/20 | 07                  | Valor del bien:              | \$ 526,00                       |  |  |
| Proveedor: null               | Fecha de factura: 0 | Fecha de factura: 01/05/2007 |                                 |  |  |
| Nro. de factura:              |                     | Nro. patrimonial ant         | Nro. patrimonial anterior: NADA |  |  |
| Nro. orden compra: 0000       |                     | Nro. documento:              | Nro. documento:                 |  |  |
| Tipo de documentación:        |                     | Nro. de serie:               | Nro. de serie:                  |  |  |
| Ejercicio:                    |                     | Debe amortizarse: \$         | Si                              |  |  |
| Amortización acumulada:       | \$ 525,00           | Valor residual:              | \$ 1,00                         |  |  |
| Meses amortizados: 120        |                     | Descripcion Estado           | : Activo                        |  |  |

B) Registrado el nuevo préstamo puedo imprimir el comprobante en formato pdf:

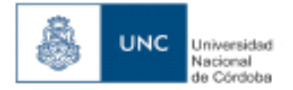

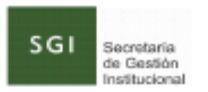

# PRESTAMO DE BIENES PATRIMONIALES

## DATOS GENERALES

| Nro. Préstamo      | 15              |
|--------------------|-----------------|
| Fecha del Préstamo | 2017-09-06      |
| Estado             | AC              |
| Responsable        | Olga Altamirano |
| Area destino       | Conicet         |
| Tipo de préstamo   | Proyecto        |
| Observación        | Secyt           |

## DATOS DE LOS BIENES

| Nº Patrim  | Descripción del bien  | Fecha prevista<br>de devolución | Area de Origen            | Fecha real de<br>devolución |
|------------|-----------------------|---------------------------------|---------------------------|-----------------------------|
| 8100165616 | ESCRITORIO ERGONOMICO | 2017-09-07                      | 10-001-OFICINA SECRETARIA |                             |
| 8100165406 | GABINETE 90X45X74     | 2017-09-07                      | 10-001-OFICINA SECRETARIA |                             |

Se deja constancia que a partir de la fecha los bienes patrimoniales prestados quedan bajo la responsabilidad del receptor del bien, en cuanto a la guarda y conservación. Cualquier daño, reforma o transferencia del bien deberá ser comunicado al Área de Patrimonio

FIRMA Y ACLARACIÓN DE LA PERSONA QUE AUTORIZA EL PRÉSTAMO FIRMA Y ACLARACIÓN DEL RECEPTOR DEL BIEN

## 3 - Modificar Datos

Para modificar los datos de un préstamo debo ir a "Préstamos – Préstamos Realizados", colocar el número de préstamo o cualquier otro concepto de búsqueda y filtrar:

| Inicio | Prestamos | Listados            |   |                          |                        |
|--------|-----------|---------------------|---|--------------------------|------------------------|
| ZADOS  | 🔰 PRESTAI | MOS REALIZADOS      |   |                          |                        |
|        |           |                     |   |                          |                        |
|        | PF        | RESTAMOS REALIZADOS | ] | 🚯 Seleccione los datos a | filtrar                |
|        |           |                     |   | Realice su filtro        |                        |
|        |           |                     |   | Fecha desde              |                        |
|        |           |                     |   | Fecha hasta              |                        |
|        |           |                     |   | Numero del Prestamo      | 15                     |
|        |           |                     |   | Responsable              |                        |
|        |           |                     |   | Area Destino             |                        |
|        |           |                     |   | Estado del Prestamo      | <b>•</b>               |
|        |           |                     |   | Tipo de Prestamo         | •                      |
|        |           |                     |   |                          | <b>Filtrar</b>         |
|        |           |                     |   |                          | Agregar Nuevo Prestamo |

| Inicio | Prestamos | Listados |                                       |                                                         |                           |                 |                       |                    |       |
|--------|-----------|----------|---------------------------------------|---------------------------------------------------------|---------------------------|-----------------|-----------------------|--------------------|-------|
| ADOS   |           |          | ·                                     |                                                         |                           |                 |                       |                    |       |
|        |           |          | Préstamos Reali<br>Prestamos de Biene | izados<br>25 Patrimoniales , Nu<br>Fecha del Prestamo V | imero = 15<br>Responsable | Area de Destino | Estado del Prestamo∡▼ | Tipo de Prestamo▲▼ | ,     |
|        |           |          | 15                                    | 2017-09-06                                              | Olga Altamirano           | Conicet         | AC                    | Proyecto           |       |
|        |           |          |                                       |                                                         |                           | (               | <u>V</u> olver Ma     | gregar Nuevo Pres  | stamo |

Ingresando a la puedo modificar los datos cargados del préstamo; apretar "Modificar" para que los cambios queden guardados:

| 🔒 Formulario de Préstam       | 10                        |                                    |                     |                           |                         |  |
|-------------------------------|---------------------------|------------------------------------|---------------------|---------------------------|-------------------------|--|
| FORMULARIO DE PRESTAMOS       |                           |                                    |                     |                           |                         |  |
| Numero del Prestamo           | 15                        |                                    |                     |                           |                         |  |
| Fecha del Prestamo (*)        | þ6/09/2017                |                                    |                     |                           |                         |  |
| Responsable (*)               | Olga Altamirano           |                                    |                     |                           |                         |  |
| Area destino (*)              | Conicet                   |                                    |                     |                           |                         |  |
| Estado del Prestamo           | Activo 🔻                  |                                    |                     |                           |                         |  |
| Tipo de Prestamo              | Proyecto 🔻                |                                    |                     |                           |                         |  |
| Observacion                   | Secyt                     |                                    |                     |                           |                         |  |
| DETALLE DE LOS BIENES F       | PRESTADOS                 |                                    |                     |                           |                         |  |
| 🖶 💻 🍤                         |                           |                                    |                     |                           |                         |  |
| Numero patrimonial Descripcio | n del Bien                | Area Origen                        | Fecha de Devolucion | Fecha Prevista de Dev.(*) | Observacion             |  |
| 8100165616 - ESCRIT           | ORIO ERGONOMICO DERECHO 🔻 | 46-001-OFICINA SECRETARIA 🔻        |                     | 07/09/2017                | Escritorio sin pintar   |  |
| 8100165406 - GABINE           | TE 90X45X74 🔻             | 46-001-OFICINA SECRETARIA 🔻        |                     | 07/09/2017                | Gabinete en buen estado |  |
| 8100197944 🔻 CPU MI           | NI ITX T3500 🔻            | 46-010-01-DIRECCIÓN DE TESORERIA ▼ |                     | 20/09/2017                | Cpu reparada            |  |
|                               |                           |                                    |                     | Cancelar LIN              | Andificar 🔲 Imprimir    |  |
|                               |                           |                                    |                     |                           |                         |  |

En este caso agregué un nuevo bien al préstamo nº 15.

## 4 - Listados Generales

A) Listado de Préstamos Realizados: lista los préstamos realizados según el criterio seleccionado -fecha, número, responsable, área destino, estado y tipo de préstamo.

| Inicio Prestamos | Listados                          |   |                     |                |
|------------------|-----------------------------------|---|---------------------|----------------|
| ios Realizados   | 🤱 Listado de Prestamos Realizados |   |                     |                |
|                  | Listado de Bienes Prestados       | [ | Destine on Class    |                |
|                  | Listado por Numero de Patrimonio  |   | Fecha Desde         | 01/02/2017     |
|                  |                                   |   | Fecha Hasta         | 06/09/2017     |
|                  |                                   |   | Numero de Prestamo  |                |
|                  |                                   |   | Responsable         |                |
|                  |                                   |   | Area Destino        |                |
|                  |                                   |   | Estado del Prestamo | <b>_</b>       |
|                  |                                   |   | Tipo de Prestamo    | <b></b>        |
|                  |                                   |   |                     | <u>Filtrar</u> |

| Numero de Prestamo 🛦 🔻 | Fecha del Prestamo 🛦 🔻 | Responsable       | Area Destino              | Estado del Prestamo 🔺 🔻 | Tipo de Prestamo 🛦 |
|------------------------|------------------------|-------------------|---------------------------|-------------------------|--------------------|
| 1                      | 2017-08-31             | ALEJANDRA TOBILO  | DIRECCION DE EMBARGOS     | AN                      | Reparacion         |
| 2                      | 2017-09-01             | Nicolas Ferreira  | Catedra de Pediatria      | AN                      | Evento             |
| 3                      | 2017-09-01             | GLORIA FERNANDEZ  | DIRECCION DE ESTADISTICAS | AC                      | Reparacion         |
|                        | 2017-09-01             | ALEJANDRA TOBILO  | DIRECCION DE ESTADISTICAS | AN                      | Reparacion         |
| 5                      | 2017-09-01             | DANIEL FERRERO    | DIRECCION DE EMBARGOS     | AN                      | Proyecto           |
|                        | 2017-09-01             | ALICIA GARRIDO    | DIRECCION DE LICENCIAS    | AN                      | Otros              |
|                        | 2017-09-04             | luciano pereyra   | Inglaterra                | AN                      | Capacitación       |
| 1                      | 2017-09-05             | ESTEBAN RODRIGUEZ | DIRECCION DE ARTES        | AN                      | Evento             |
| 8                      | 2017-09-05             | ESTELA RAMIREZ    | DIRECCION DE TESORERIA    | AN                      | Reparacion         |
| .0                     | 2017-09-05             | RICARDO FELL      | DIRECCION DE SUELDOS      | AN                      | Reparacion         |
| 1                      | 2017-09-06             | Nicolas Ferreira  | Universidad Catolica      | AN                      | Capacitación       |
| 2                      | 2017-09-06             | Kuki Rodriguez    | CRES Dean Funes           | AC                      | Evento             |
| 3                      | 2017-09-06             | ALEJANDRA TOBILO  | DIRECCION DE TESORERIA    | AC                      | Proyecto           |
| .4                     | 2017-09-06             | Esmeralda Coria   | Catedra de Pediatria      | AC                      | Proyecto           |
| 5                      | 2017-09-06             | Olga Altamirano   | Conicet                   | AC                      | Proyecto           |

**B)** Listado de Bienes Prestados: lista los bienes prestados según el criterio seleccionado – fecha, número, responsable, área destino, estado y tipo de préstamo.

| Inicio Prestamos | Listados                          |                        |                |
|------------------|-----------------------------------|------------------------|----------------|
| Prestados        | 😤 Listado de Prestamos Realizados |                        |                |
|                  | 🕈 Listado de Bienes Prestados     |                        |                |
|                  | Listado de Bienes Prestados       | 🚺 Pantalla Inicial     |                |
|                  |                                   | Realice su filtro      |                |
|                  |                                   | Fecha Desde            |                |
|                  |                                   | Fecha Hasta            |                |
|                  |                                   | Numero de Prestamo     |                |
|                  |                                   | Responsable            |                |
|                  |                                   | Area Destino           |                |
|                  |                                   | Estado del Prestamo    | •              |
|                  |                                   | Tipo de Prestamo       | Evento 💌       |
|                  |                                   | Fecha Prevista de Dev. |                |
|                  |                                   | Fecha de devolucion    |                |
|                  |                                   |                        | <u>Filtrar</u> |

| Listado de Bienes Patrimoniales Prestados, para el tipo de prestamo = Evento |                                |                        |                     |                     |                  |  |  |  |  |
|------------------------------------------------------------------------------|--------------------------------|------------------------|---------------------|---------------------|------------------|--|--|--|--|
|                                                                              |                                |                        |                     |                     |                  |  |  |  |  |
| Numero Patrimonial                                                           | Descripcion del Bien           | Fecha Prevista de Dev. | Fecha de Devolucion | Estado del Prestamo | Nro. de Prestamo |  |  |  |  |
| 8100000137                                                                   | SILLA MOD A-8030 TAQUIG ESTRUC | 2017-09-12             | 2017-09-05          | AN                  | 8                |  |  |  |  |
| 8100000138                                                                   | SILLA MOD A-8030 TAQUIG ESTRUC | 2017-09-12             | 2017-09-05          | AN                  | 8                |  |  |  |  |
| 8100165157                                                                   | SILLA GIRATORIA RESPALDO PLAST | 2017-09-28             |                     | AC                  | 12               |  |  |  |  |
| 8100165614                                                                   | ESCRITORIO ERGONOMICO DERECHO  | 2017-09-21             | 2017-09-01          | AN                  | 2                |  |  |  |  |
| 8100165627                                                                   | ESCRITORIO IZQUIERDO           | 2017-09-21             | 2017-09-01          | AN                  | 2                |  |  |  |  |
| 8100225251                                                                   | PC CX CI3 4130-4GB-HD500GB-T   | 2017-09-28             |                     | AC                  | 12               |  |  |  |  |
|                                                                              |                                |                        |                     |                     | <b>O</b> volver  |  |  |  |  |

**C)** Listado por Número de Patrimonio: a través de este listado puedo obtener el historial de préstamos de los bienes patrimoniales. Sólo puedo filtrar los números de inventario de los bienes prestados.

| Inicio Prestamos                   | Listados                        |                                 |
|------------------------------------|---------------------------------|---------------------------------|
| o de Patrimonio                    | Listado de Prestamos Realizados |                                 |
|                                    | Listado de Bienes Prestados     |                                 |
| 🕈 Listado por Numero de Patrimonio |                                 | Filtro por Nro. Patrimonial     |
|                                    |                                 | Numero Patrimonial 8100197944 🔻 |
|                                    |                                 | Eiltrar                         |

| Listado por Numero Patrimonial = 8100197944 |                    |                 |                      |                  |                        |                     |                     |                 |  |
|---------------------------------------------|--------------------|-----------------|----------------------|------------------|------------------------|---------------------|---------------------|-----------------|--|
|                                             |                    |                 |                      |                  |                        |                     |                     |                 |  |
| Nro. de Prestamo                            | Fecha del Prestamo | Responsable     | Area Destino         | Tipo de Prestamo | Fecha Prevista de Devi | Fecha de Devolucion | Estado del Prestamo | Observacion     |  |
| 15                                          | 2017-09-06         | Olga Altamirano | Conicet              | Proyecto         | 2017-09-20             | 2017-09-11          | AN                  | Cpu reparada    |  |
| 17                                          | 2017-09-11         | Sergio Coria    | Catedra de Pediatria | Reparacion       | 2017-09-14             |                     | AC                  |                 |  |
|                                             |                    |                 |                      |                  |                        |                     |                     | <b>O</b> volver |  |